## Using the VIA Connect Pro wireless presentation device

- 1. Make sure you're either logged in to the *WUSM-Secure* wireless network or plugged in to any of the network ports in the conference room.
- 2. Download the VIA Connect Pro software to your laptop:
  - Copy the displayed Room Name IP address into your browser and hit enter. Follow the download instructions.
- 3. Run the VIA Software you installed on your computer, and launch the application.

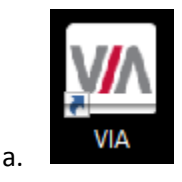

а.

a.

4. Enter the IP address listed as the "Room Name" on the display in the conference room (this IP address will be different depending on which conference room you are in) and choose a Nick Name:

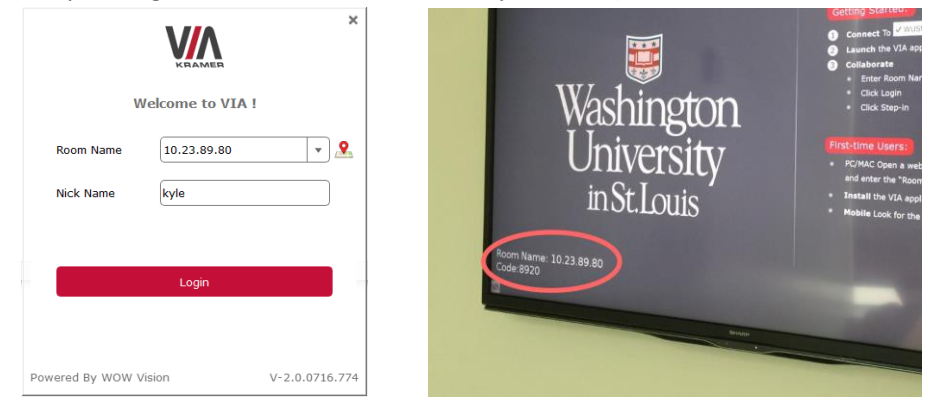

5. You will then be prompted to enter the "Code", also listed on the display in the conference room:

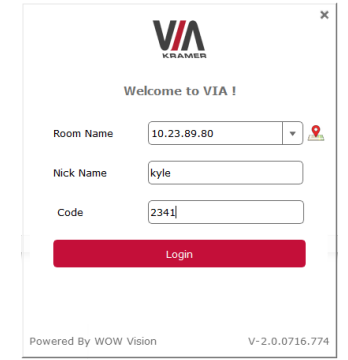

6. Once connected you will be presented with the *Presentation Menu* and you can choose "Present" to start displaying your computer.

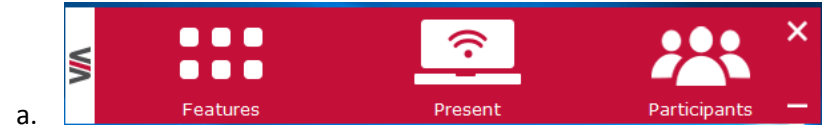

7. Remember to disconnect once you are through with your session.